## Procédure de paiement mobile

# SITE INTERNET ASCOMA ASSURANCES STORE

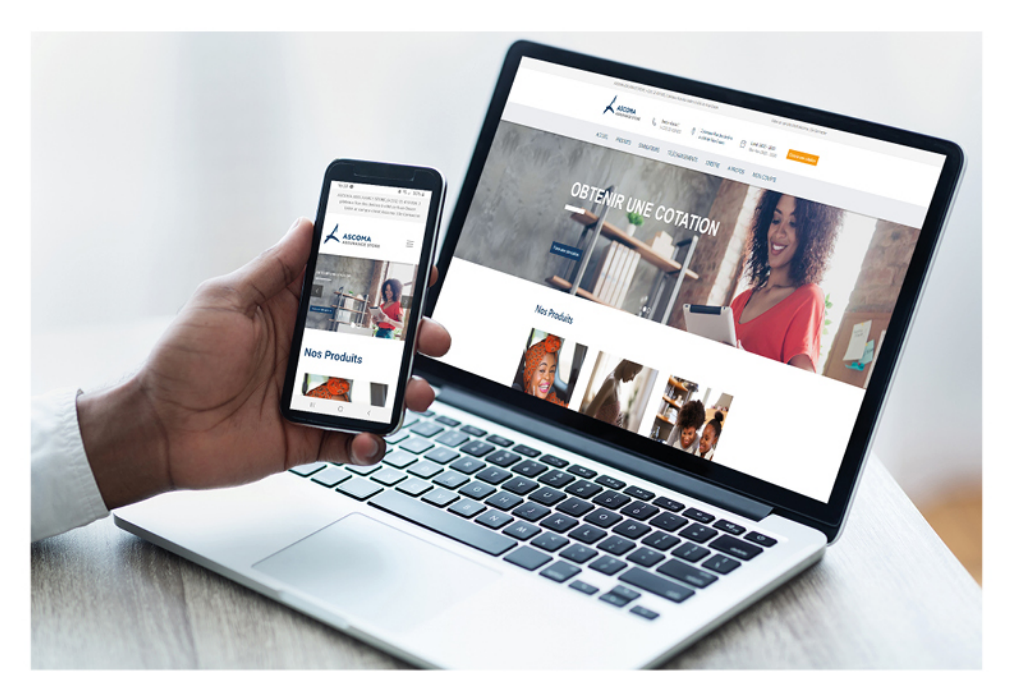

### www.ascomaassurancestore.com

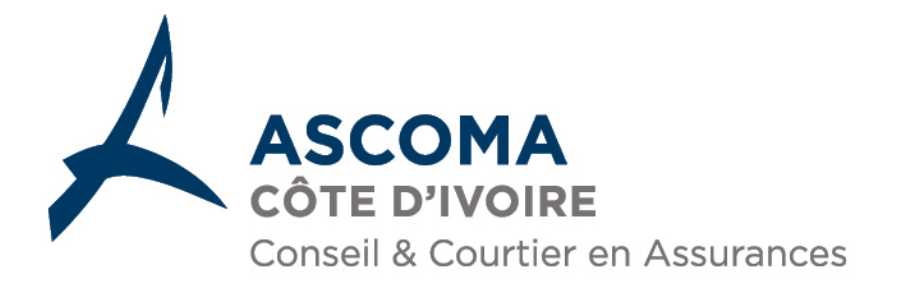

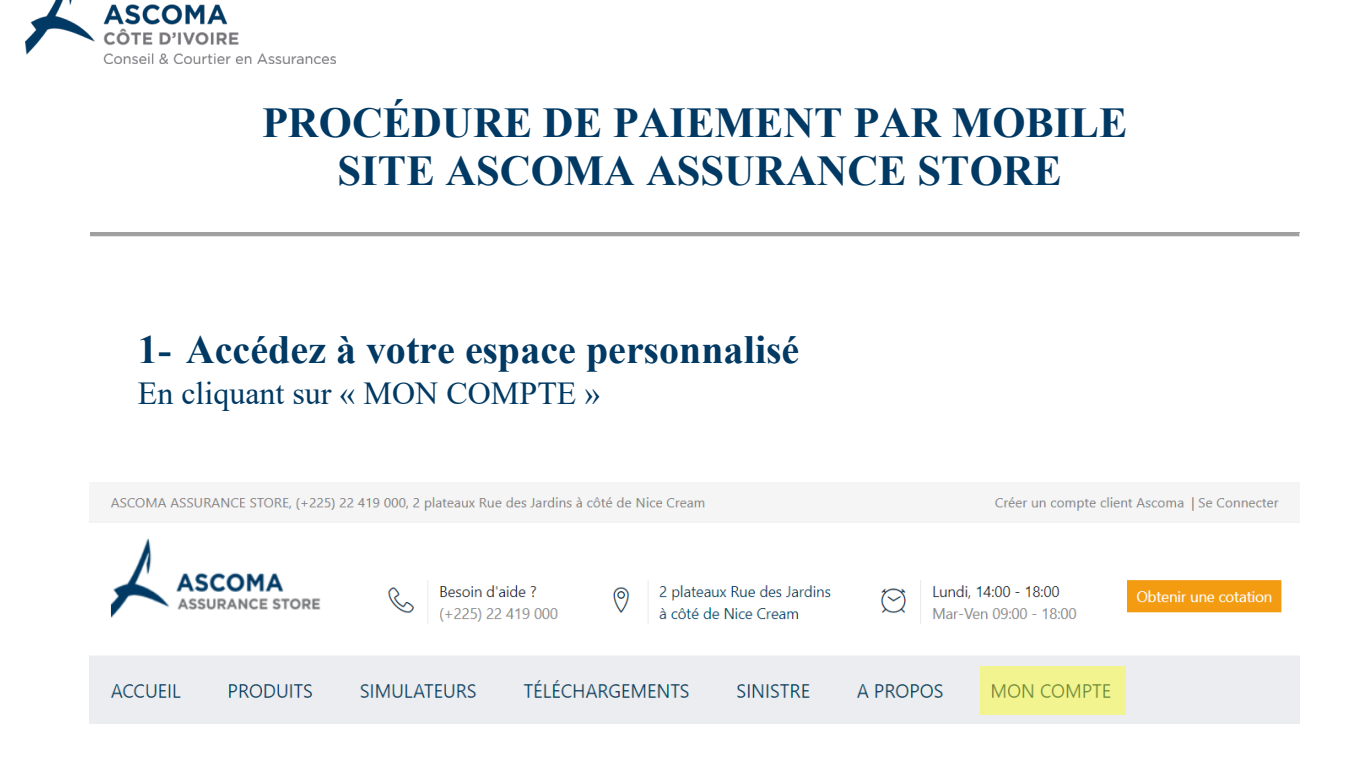

#### 2- Renseignez vos identifiant et mot de passe

Adresse email

Mot de passe

🗆 Se souvenir de moi

Connexion

Vous avez oublié votre mot de passe ?

PROCÉDURE DE PAIEMENT PAR MOBILE - SITE ASCOMA ASSURANCE STORE

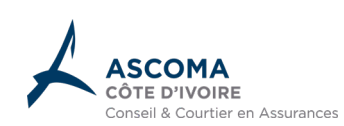

#### 3- Une fois connecté, cliquez sur « règlement en attente »

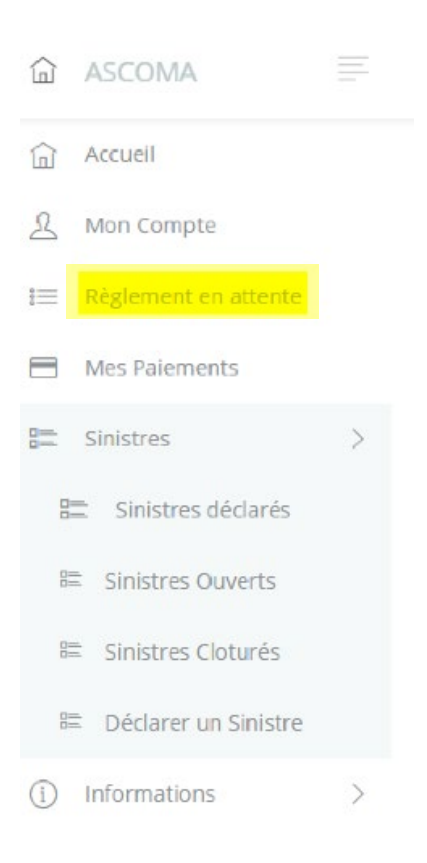

#### 4- Cliquez sur le détail de la police à régler

| MES POLICES                                                               |       |           |                 |                |               |              |   |    |
|---------------------------------------------------------------------------|-------|-----------|-----------------|----------------|---------------|--------------|---|----|
| Afficher 10 🔻 élér                                                        | ments |           |                 |                |               | Rechercher : |   |    |
| Police                                                                    | t↓    | Categorie | î↓ N. quittance | 11 Montant TTC | 11 Date Debut | 1↓ Date Fin  |   | ↑↓ |
| 87675                                                                     |       | TOURISME  | 200609808       | 73.780 F CFA   | 2020-06-09    | 2020-12-08   | 4 |    |
| Affichage de l'élément 1 à 1 sur 1 éléments Premier Précédent 1 Suivant D |       |           |                 |                | Dernier       |              |   |    |

#### 5- Cliquez sur « Payer Par Cinetpay »

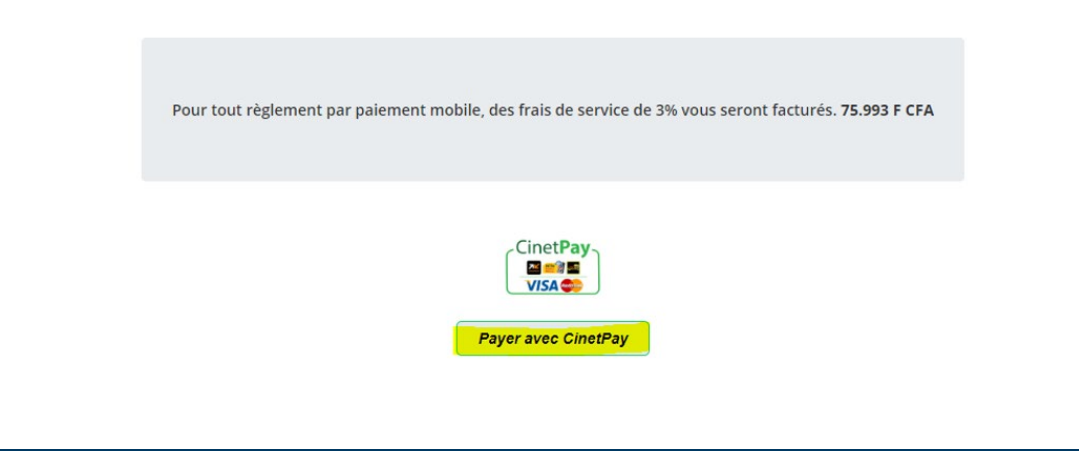

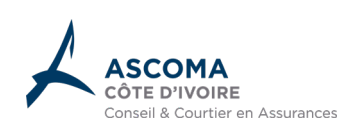

#### 6- Vous accéderez à une page sécurisée. Renseignez votre opérateur et votre numéro de téléphone, puis cliquez sur « PAYER »

| ← → C                                                                                                    | ⊶ ☆) 😃 🔝 🏮 🖲 🕚                                                                                                    |
|----------------------------------------------------------------------------------------------------|----------------------------------------------------------------------------------------------------|
| ASCOMA PAY OUT ¥ 75993 CFA ✓                                                                                                    |                                                                                                    |
| Côte d'Ivoire   Câte d'Ivoire   Cilquer sur l'opéraleur de votre choix pour effectuer le palement   Image: Saisissez votre numéro de téléphone   Image: Payee   Image: Payee | CinetPay<br>CinetPay<br>CinetPay<br>CinetPay<br>CinetPay<br>CinetPay<br>Plus facile.<br>Bierveue sur la plateforme de paiement CinetPay.<br>CinetPay<br>CinetPay |
| Annuler et retourner sur ASCOMA PAY OUT                                                                                                    | Sécurité   CinetPay © 2015 - 2020 🔒                                                                                                    |

7- À la suite de l'étape 6, vous recevez un SMS avec un code de validation à saisir afin d'authentifier votre numéro de téléphone. Entrez le CODE, puis cliquez sur « VALIDER »

| Vérification de numéro de téléphone avant de continuer<br>Afin d'effectuer le paiement, un code vous a été envoyé par SMS au<br>puméro 84228400        |                                                                                                    |
|----------------------------------------------------------------------------------------------------|----------------------------------------------------------------------------------------------------|
| Ce SMS contient un code attestant que vous êtes bien l'émetteur de ce<br>palement.<br>Veuillez fournir le code reçu par SMS dans le champ ci-dessous : | Nouveau. Plus rapide.<br>Plus facile.                                                                                                |
| •                                                                                                    | Bienvenue sur la plateforme de paiement CinetPay.<br>Encore plus rapide et plus sécurisée.<br>Le plaisir de payer avec votre Mobile. |
| Code non reçu ? Veuillez cliquer ici                                                                                                    |                                                                                                    |

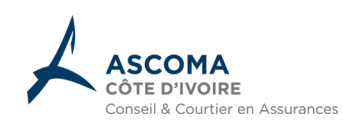

8- Cliquez sur « Payer ». Vous recevrez une demande de débit sur votre compte de paiement mobile et serez invité à entrer votre « CODE SECRET PERSONNEL » afin d'être débité

| $\leftrightarrow$ $\rightarrow$ C $\triangleq$ secure | cinetpay.com/pay?csrf_token=39c4be3cb630fb189e89b8d626e64036a4d59019 | ☆) 🐵 🗷   🗐 😣                                                                                                    |
|-------------------------------------------------------|----------------------------------------------------------------------|----------------------------------------------------------------------------------------------------|
|                                                       |                                                                      |                                                                                                    |
|                                                       | ASCOMA PAY OUT ¥ 75993 CFA 🗸                                         |                                                                                                    |
|                                                       |                                                                      | CinetPay                                                                                                    |
|                                                       | <b>+225</b> 84 22 84 00                                              |                                                                                                    |
|                                                       | ☑ PAYER                                                              |                                                                                                    |
|                                                       | Des difficultés pour payer ?                                         | Nouveau. Plus rapide.<br>Plus facile.                                                                                                |
|                                                       |                                                                      | Bienvenue sur la plateforme de paiement CinetPay.<br>Encore plus rapide et plus sécurisée.<br>Le plaisir de payer avec votre Mobile. |
| ÷                                                     | Annuler et retourner sur ASCOMA PAY OUT                              | Sécurité   CinetPay © 2015 - 2020 🖨                                                                                                  |

9- Enfin, vous recevrez par Mail une facture justifiant le paiement de votre police d'assurance.